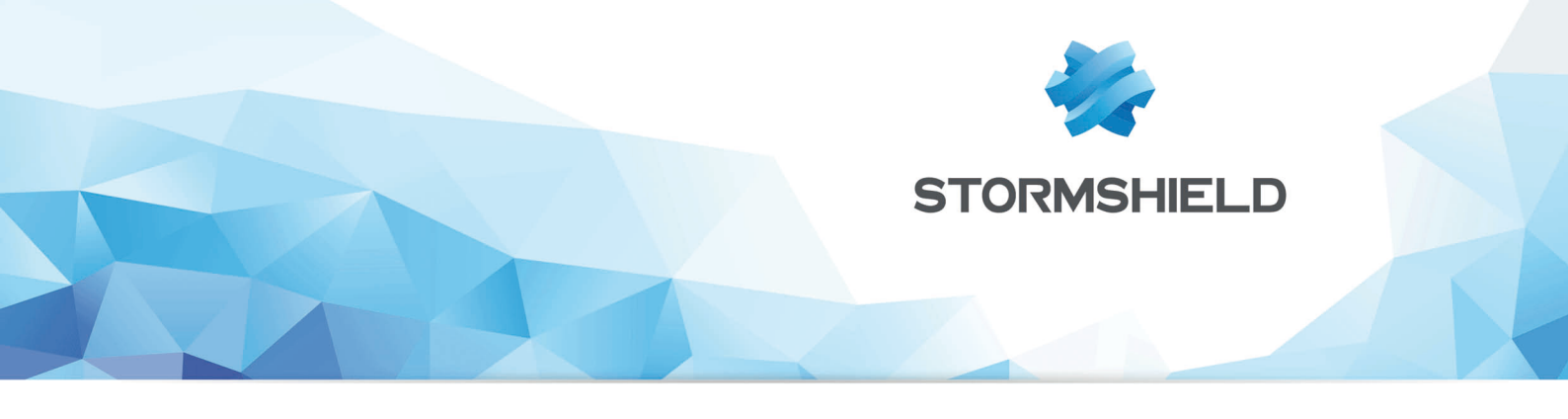

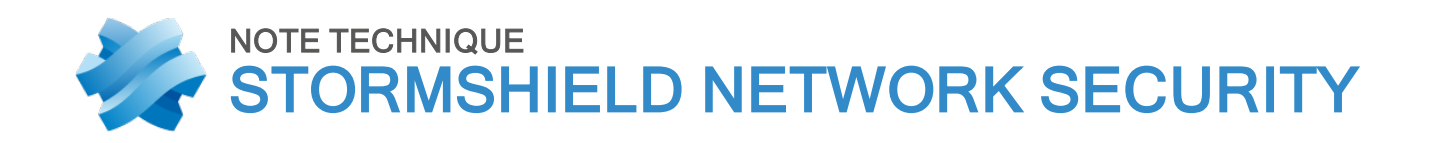

# DÉPLOYER SNS FOR CLOUD (2 INTERFACES RÉSEAU) SUR MICROSOFT AZURE

Produits concernés : SNS 1 et versions supérieures Date : Aout 2018 Référence : sns-fr-sns\_for\_cloud\_microsoft\_azure\_note\_technique

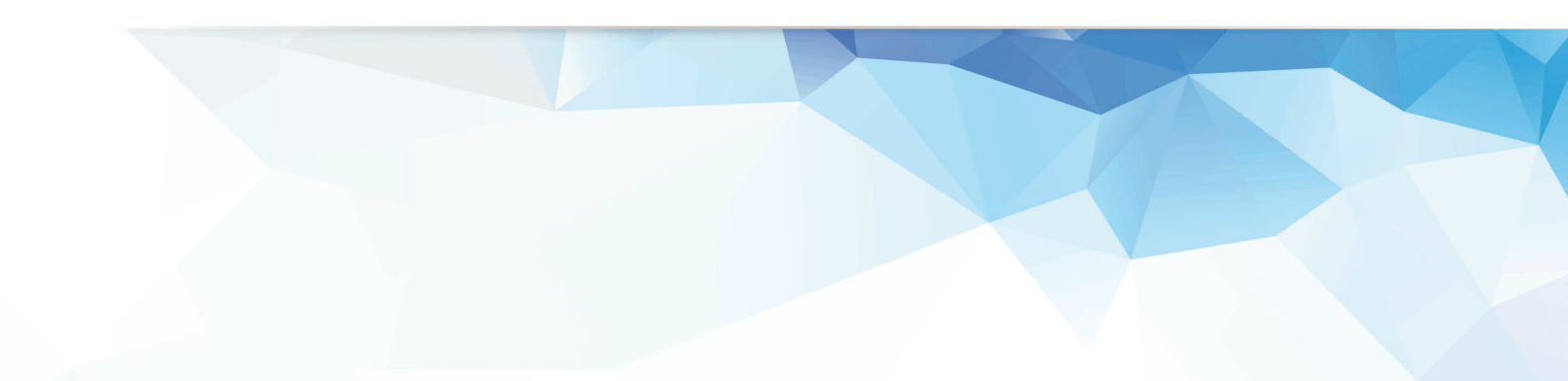

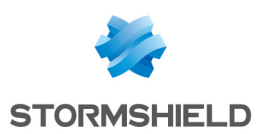

### Table des matières

| . <mark>3</mark><br>. 3    |
|----------------------------|
| . 4                        |
| 5<br>5                     |
| 5<br>5<br>6<br>6<br>6<br>7 |
| 8                          |
| . <mark>8</mark><br>8<br>9 |
|                            |

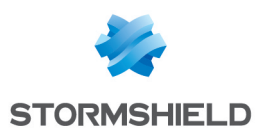

### Avant de commencer

Cette note technique présente le déploiement sur la plate-forme d'hébergement Microsoft Azure d'un firewall Stormshield Network Security for Cloud de taille "Standard D2s v3" doté de deux interfaces réseau : une interface publique (interface non protégée) et une interface privée (interface protégée).

Ce document propose également un exemple de règles de filtrage et de translation d'adresses afin de protéger un serveur Web hébergé sur le réseau privé du firewall.

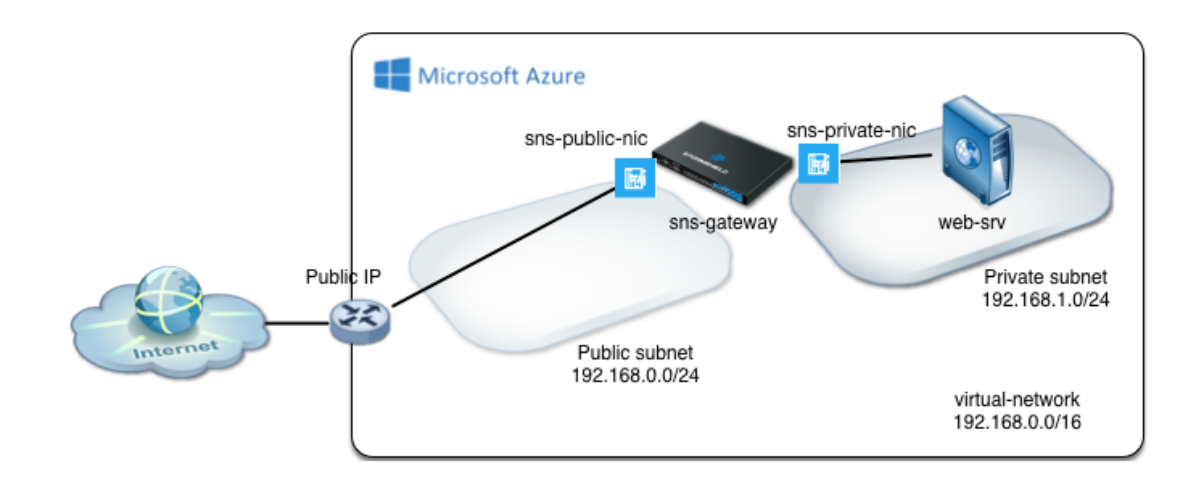

#### Obtenir la licence du firewall

Lorsque le déploiement est terminé, votre firewall virtuel nécessite une licence logicielle pour fonctionner.

Rapprochez-vous de votre distributeur Stormshield afin de commander la licence de votre firewall virtuel. Si vous n'avez pas déjà un distributeur Stormshield, vous pouvez utiliser notre moteur de recherche afin d'en localiser un près de chez vous.

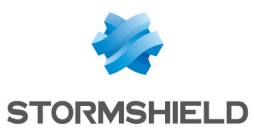

# Déployer le firewall virtuel

La page Stormshield de la MarketPlace Microsoft Azure ne permet pas le déploiement pas à pas d'un firewall SNS disposant de plus d'une interface réseau. La méthode présentée repose donc sur l'utilisation d'un modèle personnalisé mis à disposition sur l'espace *Github* de Stormshield.

- 1. Accédez à la page Github de Stormshield en cliquant sur le lien suivant : https://github.com/stormshield/azure-templates/tree/master/sns/sns-2-nics,
- 2. Cliquez sur le bouton Deploy to Azure,
- 3. Identifiez-vous à l'aide votre compte Azure ou de votre compte Microsoft. Le formulaire de déploiement pré-rempli s'affiche.
- 4. Toutes les valeurs proposées dans les champs de ce modèle peuvent être personnalisées.

#### Informations de base

- Abonnement : sélectionnez un abonnement Azure associé à votre compte.
- Sélectionnez ou créez un groupe de ressources (SNS-Documentation dans l'exemple).
- Sélectionnez l'emplacement géographique d'hébergement pour votre firewall.

#### Paramètres

- SNS Admin password : entrez le mot de passe attribué au compte admin du firewall.
- Vnet Name : indiquez le nom du réseau virtuel qui regroupe le réseau public et le réseau privé du firewall (*virtual-network* dans le modèle).
- Vnet Prefix : indiquez le réseau et le masque de ce réseau virtuel (192.168.0.0/16 dans le modèle). Ce réseau est à choisir dans les plages d'adresses IP non routées sur Internet.
- Public Subnet Name : saisissez le nom du sous-réseau dans lequel se situe l'interface publique du firewall (*Public* dans le modèle).
- Public Subnet Prefix : indiquez le réseau et le masque de ce sous-réseau public (192.168.0.0/24 dans le modèle). Il s'agit obligatoirement d'un sous-réseau de Vnet Prefix.
- **Private Subnet Name** : saisissez le nom du sous-réseau dans lequel se situe l'interface privée du firewall (*Private* dans le modèle).
- Private Subnet Prefix : indiquez le réseau et le masque de ce sous-réseau privé (192.168.1.0/24 dans le modèle). Il s'agit obligatoirement d'un sous-réseau de Vnet Prefix.
- SNS Name : précisez le nom attribué à votre firewall virtuel (sns-gateway dans le modèle).
- SNS If Public Name : indiquez le nom attribué à l'interface publique du firewall (*sns-gateway-public-nic* dans le modèle).
- SNS If Public IP: indiquez l'adresse IP affectée à l'interface publique du firewall (192.168.0.100 dans le modèle). Cette adresse appartient obligatoirement au réseau défini dans le champ Public Subnet Prefix.
- SNS If Private Name : indiquez le nom attribué à l'interface privée du firewall (*sns-gateway-private-nic* dans le modèle).
- SNS If Private IP : indiquez l'adresse IP affectée à l'interface privée du firewall (192.168.1.100 dans le modèle). Cette adresse appartient obligatoirement au réseau défini dans le champ Private Subnet Prefix.

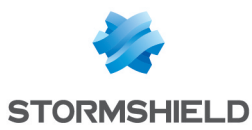

- VM Size : sélectionnez un modèle de machine virtuelle supportant plusieurs interfaces réseau (*Standard\_D2s\_v3* dans le modèle). Les caractéristiques des différents modèles de machines virtuelles sont consultables sur cette page.
- **Public IP Name** : saisissez un nom caractérisant l'adresse IP publique qui est affectée au firewall par Microsoft Azure (*sns-gateway-public-ip* dans le modèle).
- Route Table Name : donnez un nom à la table de routage privée du firewall (*route-table-private* dans le modèle).

Lorsque tous les champs obligatoires sont remplis, prenez connaissance des conditions de la Market Place Microsoft Azure, cochez la case "J'accepte les termes et conditions mentionnés cidessus" et cliquez sur le bouton **Acheter**.

Le déploiement du firewall débute. Une notification "Déploiement réussi" est affichée lors que le firewall a été créé sur la plate-forme d'hébergement.

# Déployer un serveur Web virtuel

#### Déployer le serveur dans le groupe de ressources

Ce chapitre décrit succinctement les étapes permettant de déployer un serveur Web (basé sur une distribution Linux Ubuntu Server) dans le réseau protégé par le firewall virtuel (*Private* dans l'exemple) :

- 1. Dans la Market Place Microsoft Azure, recherchez "Ubuntu Server XX.XX LTS" et sélectionnez la distribution souhaitée,
- 2. Sélectionnez un modèle de déploiement et cliquez sur Créer,
- 3. Attribuez un nom à cette machine (Web-Documentation-Server par exemple),
- 4. Créez un utilisateur (azureuser par exemple) et son mot de passe,
- 5. Choisissez l'emplacement géographique d'hébergement,
- 6. Sélectionnez le groupe de ressources créé lors du déploiement du firewall (SNS-Documentation dans l'exemple),
- 7. Dans les options, sélectionnez le réseau virtuel associé au groupe de ressources, puis le sous-réseau privé créé précédemment (*Private* dans l'exemple).
- 8. Validez.

### Configurer le firewall pour autoriser les flux depuis et vers le serveur

#### Récupérer l'adresse IP publique du firewall virtuel

Depuis l'accueil du portail :

- 1. Cliquez sur Groupe de ressources.
- 2. Sélectionnez le groupe de ressources du firewall virtuel (SNS-Documentation dans l'exemple).
- 3. Cliquez sur l'entrée Adresse IP publique (sns-gateway-public-ip dans l'exemple).

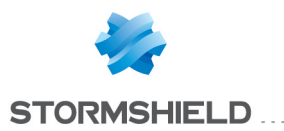

- 4. Notez l'adresse IP publique qui lui a été attribuée.
- 5. De la même manière, notez l'adresse IP privée attribuée au serveur *Web-Documentation-Server* (192.168.1.4 dans l'exemple).

#### Configurer le firewall pour autoriser les flux entre Internet et le serveur Web

- 1. Dans un navigateur Web, connectez-vous à l'interface d'administration du firewall disponible à l'URI https://adresse ip publique firewall/admin.
- 2. Authentifiez-vous à l'aide du compte *admin* et du mot de passe défini lors de la création du firewall virtuel.
- 3. N'oubliez pas d'installer votre licence le plus rapidement possible afin de bénéficier de l'ensemble des fonctionnalités souscrites auprès de votre distributeur Stormshield.

#### Créer les objets réseaux nécessaires

Au sein du module **Objets** > **Objets réseaux** créez :

- Deux objets de type réseau. Dans l'exemple : **Private\_Net** (192.168.1.0/24) et **Public\_Net** (192.168.0.0/24).
- Un objet de type machine correspondant au serveur Web (dans l'exemple : **Web Documentation\_Server** - 192.168.1.4).
- Un objet de type port pour le port SSH personnalisé (dans l'exemple : sshwebsrv 222/TCP).

#### Créer les règles de filtrage et mettre à jour la politique de sécurité

- 1. Dans l'onglet *Filtrage* du module **Politique de sécurité** > **Filtrage et NAT**, sélectionnez la politique de filtrage créée par défaut ((9) Azure default.
- 2. Créez une règle autorisant les machines hébergées sur le réseau privé à accéder à l'ensemble des machines en utilisant les valeurs suivantes :
- Action : passe,
- Source : l'objet Private\_Net,
- Destination : l'objet Any,
- Port de destination : l'objet Any,
- Inspection de sécurité : IPS.
- 3. Créez une règle autorisant toutes les machines à se connecter sur votre serveur Web en HTTP et SSH :
- Action : passer,
- Source : l'objet Any via l'interface d'entrée out,
- **Destination** : l'objet **Firewall\_out**,
- Port de destination : les objets http et sshwebsrv,
- Inspection de sécurité : IPS.
- 4. A l'aide des boutons **Monter** et **Descendre**, placez ces deux règles au dessus de la règle de blocage. Vous pouvez également ajouter des séparateurs de règles afin d'organiser votre politique de filtrage.

La politique de filtrage prend donc la forme suivante :

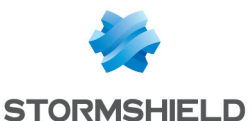

| FILTERING NAT                                           |          |               |                       |                                                                                                    |                                                                                                    |                             |  |  |  |
|---------------------------------------------------------|----------|---------------|-----------------------|----------------------------------------------------------------------------------------------------|----------------------------------------------------------------------------------------------------|-----------------------------|--|--|--|
| Search                                                  | ed text  | × 🕴 🕂 New rul | e 🕶 🔀 Delete 📄 🕇 Up 🛛 | Down 📔 Expand all                                                                                                    | 🔳 Collapse all 🛛 💣 Cut 🛛 😭 Copy                                                                                                    | Paste Reset rules statistic |  |  |  |
|                                                         | Status 🖃 | Action 🔤      | Source                | Destination                                                                                                    | Dest. port Protocol                                                                                                    | Security inspection         |  |  |  |
| Administration rules (contains 2 rules, from 1 to 2)    |          |               |                       |                                                                                                    |                                                                                                    |                             |  |  |  |
| 1 🚥                                                     | 🔵 on     | 🛓 pass        | Interface: out        | Image: Any and a state of the state of the state of t | 1 bootpc                                                                                                    | PS                          |  |  |  |
| 2 🚥                                                     | 🔵 on     | 🗼 pass        | Any<br>interface: out | Firewall_out                                                                                                    | ቿ ssh                                                                                                    | PS                          |  |  |  |
| Private_Net to Internet (contains 1 rules, from 3 to 3) |          |               |                       |                                                                                                    |                                                                                                    |                             |  |  |  |
| 3 🚥                                                     | 🔵 on     | 🕺 pass        | Private_Net           | 🔹 Any                                                                                                    | 🕷 Any                                                                                                    | PS                          |  |  |  |
| Internet to servers (contains 1 rules, from 4 to 4)     |          |               |                       |                                                                                                    |                                                                                                    |                             |  |  |  |
| 4 ===                                                   | 🔵 on     | 🗼 pass        | Interface: out        | Firewal_out                                                                                                    | thtp thtp tht | PS                          |  |  |  |
| ∃ Block all (contains 1 rules, from 5 to 5)             |          |               |                       |                                                                                                    |                                                                                                    |                             |  |  |  |
| 5 🚥                                                     | 🔵 on     | block         | * Any                 | * Any                                                                                                    | * Any                                                                                                    | PS                          |  |  |  |

### Créer les règles de translation d'adresse (NAT)

1. Dans l'onglet *NAT*, créez une règle transférant les flux SSH adressés à l'interface publique du firewall vers le serveur web :

#### Trafic original (avant translation)

- Source : l'objet Any via l'interface entrante out.
- Destination : l'objet Firewall\_out.
- Port de destination : l'objet sshwebsrv.

#### Trafic après translation

- Source : l'objet Any.
- Destination : l'objet Web-Documentation-Server.
- Port de destination : l'objet ssh.
- 2. Créez la règle transférant les flux HTTP adressés à l'interface publique du firewall vers le serveur web :

#### Trafic original (avant translation)

- Source : l'objet Any via l'interface out.
- Destination : l'objet Firewall\_out.
- Port de destination : l'objet http.

#### Trafic après translation

- Source : l'objet Any.
- Destination : l'objet Web-Documentation-Server.
- Port de destination : l'objet http.
- 3. Créez la règle transférant les flux issus des machines de la DMZ vers les machines situées au delà du firewall :

#### Trafic original (avant translation) :

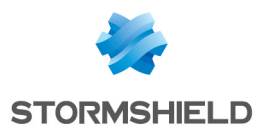

- Source : l'objet Private\_Net.
- Destination : tout ce qui est différent (symbôle <sup>(2)</sup>) de l'objet Public\_Net et sort par l'interface out.
- Port de destination : l'objet Any.

Trafic après translation :

- Source : l'objet Firewall\_out.
- Port source : l'objet ephemeral\_fw.
- Destination : l'objet Any.

La politique de translation d'adresses prend donc la forme suivante :

| FILTERING NAT                                                                                                    |          |                                       |                                  |             |                           |             |                |             |            |        |
|----------------------------------------------------------------------------------------------------|----------|---------------------------------------|----------------------------------|-------------|---------------------------|-------------|----------------|-------------|------------|--------|
| Searched text 🗴   🛧 New rule - 🖸 Delete   🕇 Up 👃 Down   🛅 Expand all 🗮 Collapse all   🔗 Cut 😭 Copy 🕤 Paste   Reset rules statistics |          |                                       |                                  |             |                           |             |                |             |            |        |
|                                                                                                    | Status 🚉 | Original traffic (before translation) |                                  |             | Traffic after translation |             |                |             | 0-5        |        |
|                                                                                                    |          | Source                                | Destination                      | Dest. port  |                           | Source      | Src. port      | Destination | Dest. port | Opuons |
| 1                                                                                                    | 😑 on     | Any<br>interface: out                 | Firewall_out                     | 🍸 sshwebsrv | +                         | 🕷 Any       |                | Web-Documer | 🖞 ssh      |        |
| 2                                                                                                    | 🔵 on     | * Any<br>interface: out               | Firewall_out                     | ¥ http      | +                         | * Any       |                | Web-Documer | ቿ http     |        |
| 3                                                                                                    | 🔵 on     | pB Private_Net                        | 🚱 📲 Public_Net<br>interface: out | 🔳 Any       | 4                         | Firewal_out | Ħ ephemeral_fw | Any         |            |        |

4. Activez la politique de sécurité modifiée en cliquant sur le bouton Sauvegarder et activer.

### Installer le service Web sur le serveur

- 1. Connectez-vous sur votre serveur en SSH,
- 2. Installez le service Apache et ses dépendances.

### Tester la configuration

#### Tester les flux sortants (depuis la DMZ vers Internet)

Depuis le serveur Web (machine *Web-Documentation-Server* dans l'exemple), réalisez une connexion HTTP vers un serveur Web externe.

Le firewall analysant les connexions, les traces correspondant à ces connexions peuvent être visualisées au sein de l'application **Traces et rapports d'activités** (module **Traces > Vues > Trafic réseau**) :

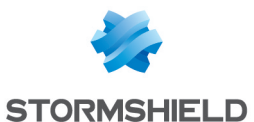

| neth as to utility        |                                                             |                                |                          |                 |                                                      |  |  |  |  |  |
|---------------------------|-------------------------------------------------------------|--------------------------------|--------------------------|-----------------|------------------------------------------------------|--|--|--|--|--|
| NETWORK TRAFFIC           |                                                             |                                |                          |                 |                                                      |  |  |  |  |  |
| -                         | -                                                           |                                |                          |                 |                                                      |  |  |  |  |  |
| Last hour                 | Last hour 🗸 🕑 Refresh 🗐 Line view 🧱 Expand all the elements |                                |                          |                 |                                                      |  |  |  |  |  |
| Search                    | Search × Advanced search                                    |                                |                          |                 |                                                      |  |  |  |  |  |
| SEARCH FROM - 08/1        | 7/2015 08:23:44                                             | 4 AM - TO - 08/17/2015 09:23:4 | 44 AM                    |                 |                                                      |  |  |  |  |  |
| Saved at                  | Action                                                      | Source Name                    | Destination Name         | Dest. Port Name | Argument                                             |  |  |  |  |  |
| 08/17/2015 09:22:39<br>AM | 🕺 Pass                                                      | Web-Documentation-Server       | azure.archive.ubuntu.com | http            | /ubuntu/dists/trusty/main/i18n/Transla<br>en_US      |  |  |  |  |  |
| 08/17/2015 09:22:39<br>AM | 🛓 Pass                                                      | Web-Documentation-Server       | azure.archive.ubuntu.com | http            | /ubuntu/dists/trusty/universe/i18n/Tra<br>en_US.gz   |  |  |  |  |  |
| 08/17/2015 09:22:39<br>AM | 🛓 Pass                                                      | Web-Documentation-Server       | azure.archive.ubuntu.com | http            | /ubuntu/dists/trusty/main/i18n/Transla<br>en_US.gz   |  |  |  |  |  |
| 08/17/2015 09:22:39<br>AM | 🛓 Pass                                                      | Web-Documentation-Server       | azure.archive.ubuntu.com | http            | /ubuntu/dists/trusty/universe/i18n/Tra<br>en_US.lzma |  |  |  |  |  |
| 08/17/2015 09:22:39<br>AM | 🛓 Pass                                                      | Web-Documentation-Server       | azure.archive.ubuntu.com | http            | /ubuntu/dists/trusty/main/i18n/Transla<br>en_US.lzma |  |  |  |  |  |

### Tester les flux entrants (depuis Internet vers la DMZ)

Depuis une machine située hors de l'infrastructure Microsoft Azure, établissez une connexion Web vers la page *index.htm* du serveur Web virtuel.

Lorsque la connexion est établie, les traces correspondantes ainsi que les opérations de NAT peuvent être visualisées au sein de l'application **Traces et rapports d'activités** (module **Traces** > **Vues** > **Trafic réseau**).

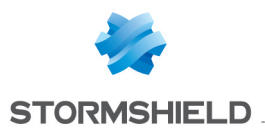

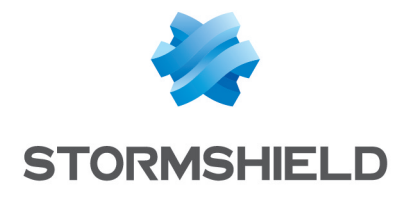

documentation@stormshield.eu

Les images de ce document ne sont pas contractuelles, l'aspect des produits présentés peut éventuellement varier.

Copyright © Stormshield 2018. Tous droits réservés. Tous les autres produits et sociétés cités dans ce document sont des marques ou des marques déposées de leur détenteur respectif.